## خطوات الحصول على قيمة معامل التأثير Impact Factor

من خلال (Journal Citation Reports (JCR)

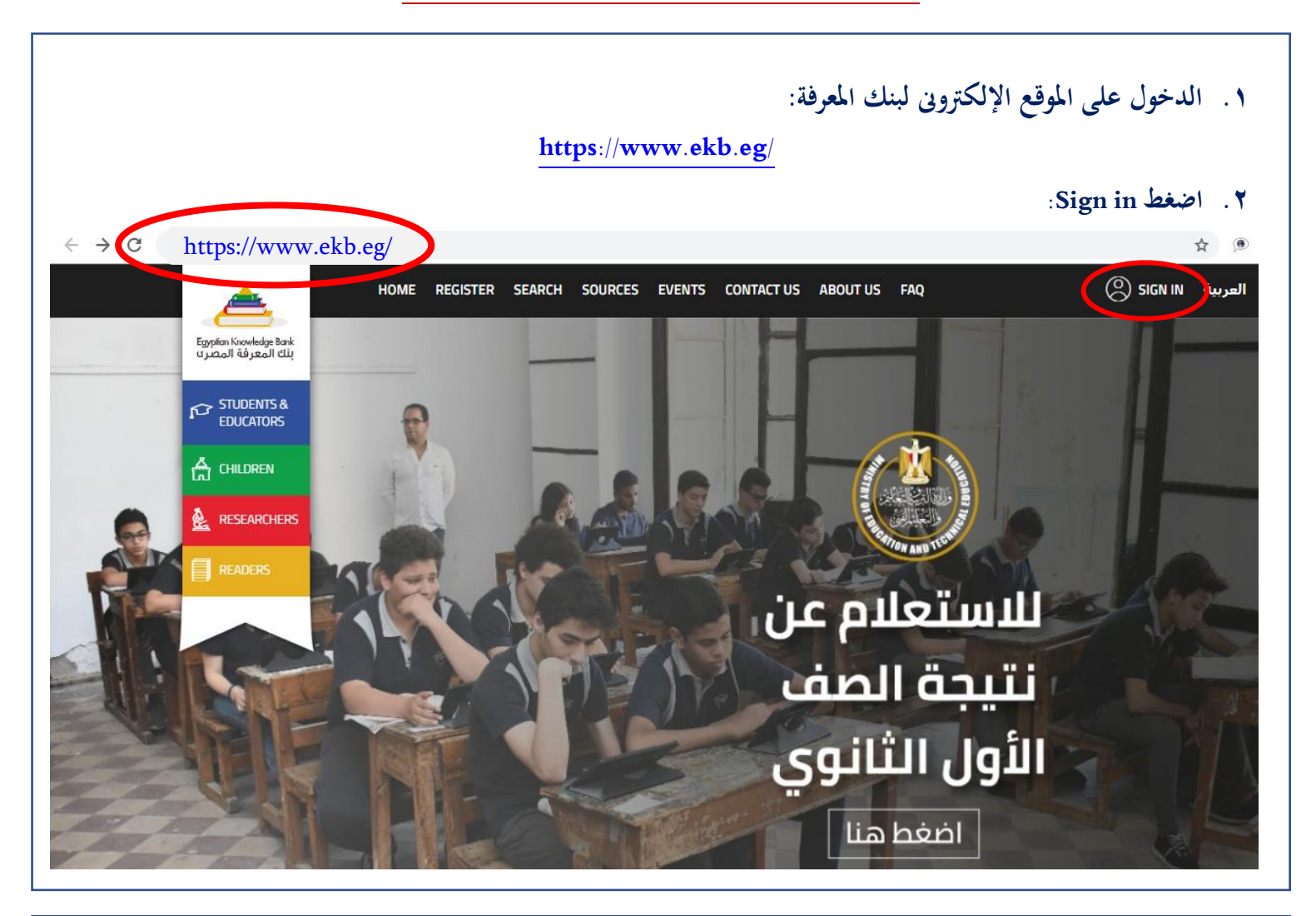

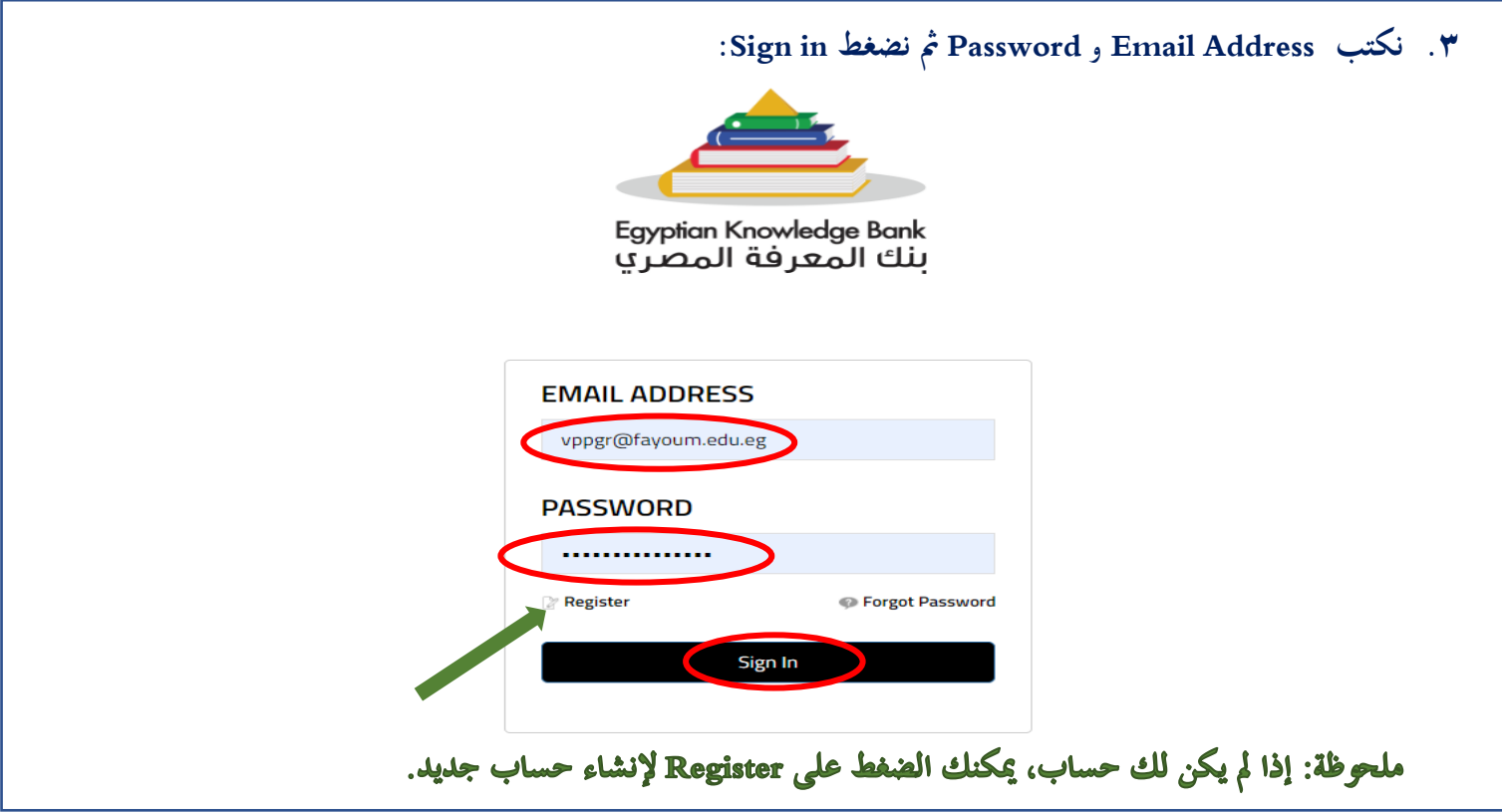

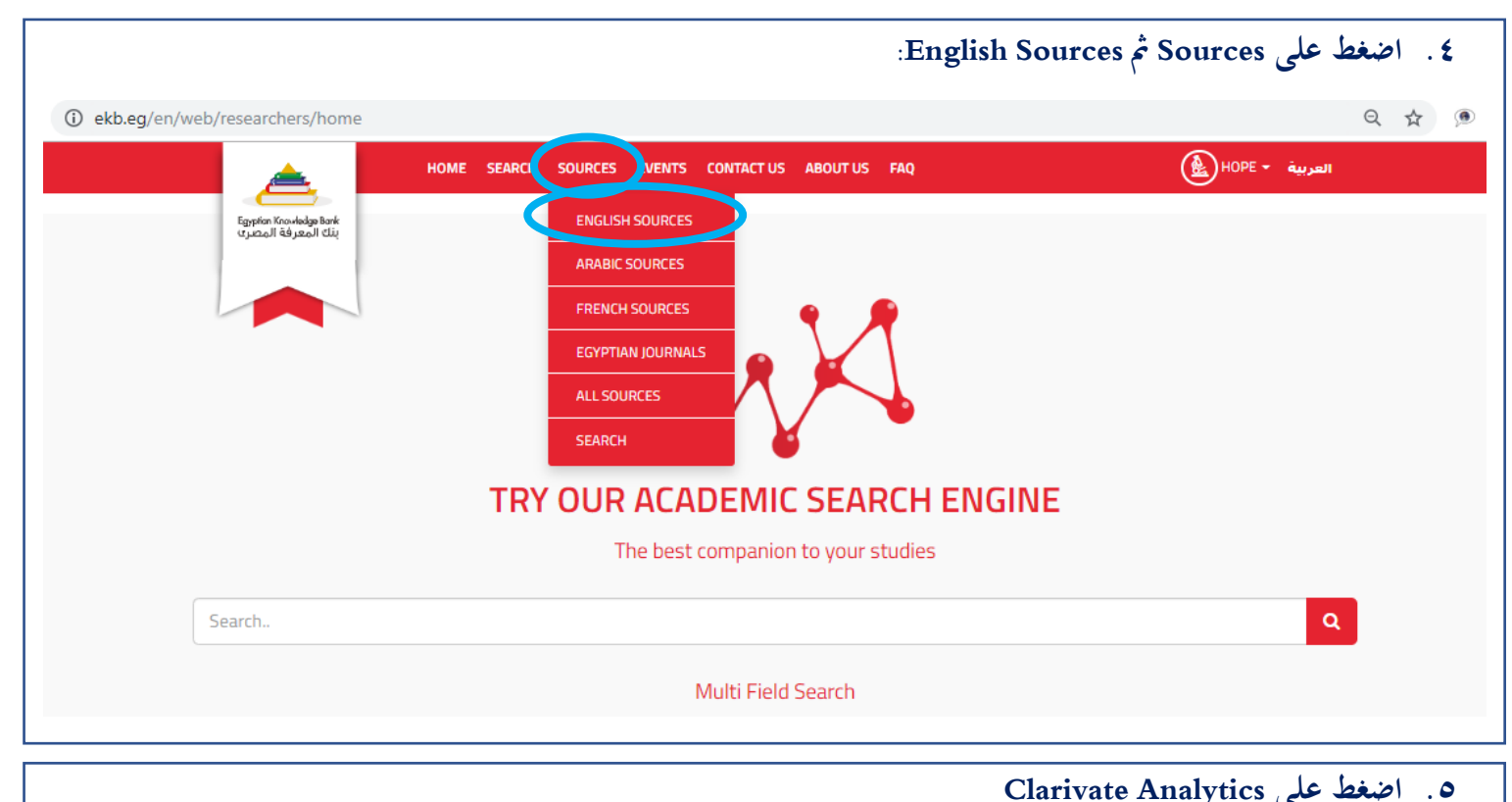

|                                                                                                    | 0                                                                                                    | 0                                                                                                    |
|----------------------------------------------------------------------------------------------------|----------------------------------------------------------------------------------------------------|----------------------------------------------------------------------------------------------------|
| Cell <sup>2</sup> ress                                                                                                    |                                                                                                    | Clarivate<br>Analytics                                                                                                    |
| Cell Press is a leading publisher of cutting-edge biomedical<br>esearch and reviews. We drive science forward and promote<br>ross-pollination of ideas with our passion for excellence and | CABI (Centre for Agriculture and Biosciences International) is<br>an international not-for-profit organization that improves<br>people's lives worldwide by providing information and | Clarivate Analytics is the world's leading source of intelligent<br>information for businesses and professionals We combine<br>industry expertise with innovative technology to deliver |
| Clirk bere to evolore 📥                                                                                                    | Click here to explore 🗢                                                                                                    | Click here to explore 🗢                                                                                                    |

## Journal Citation Report (JCR) . ۱ اضغط على

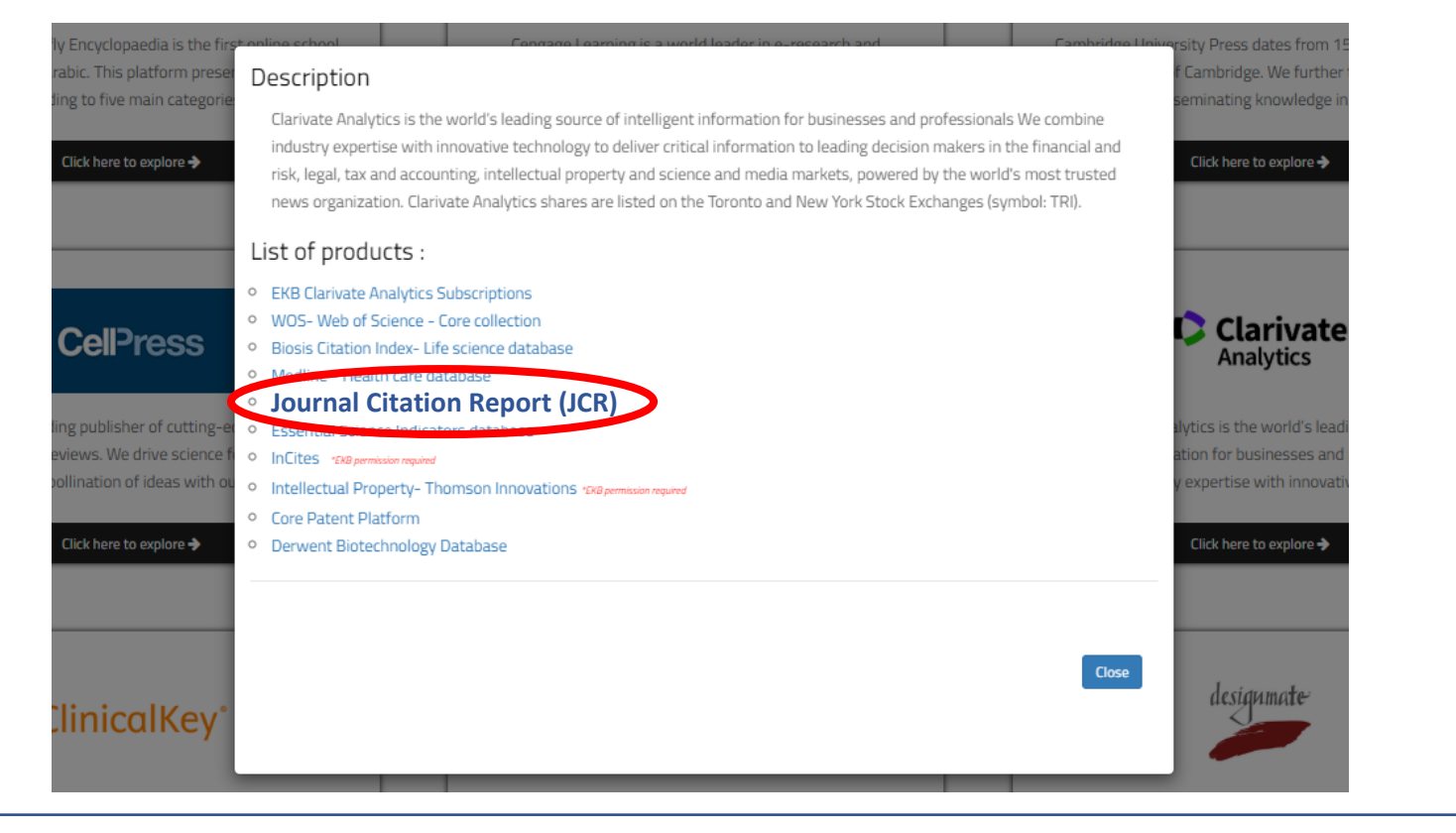

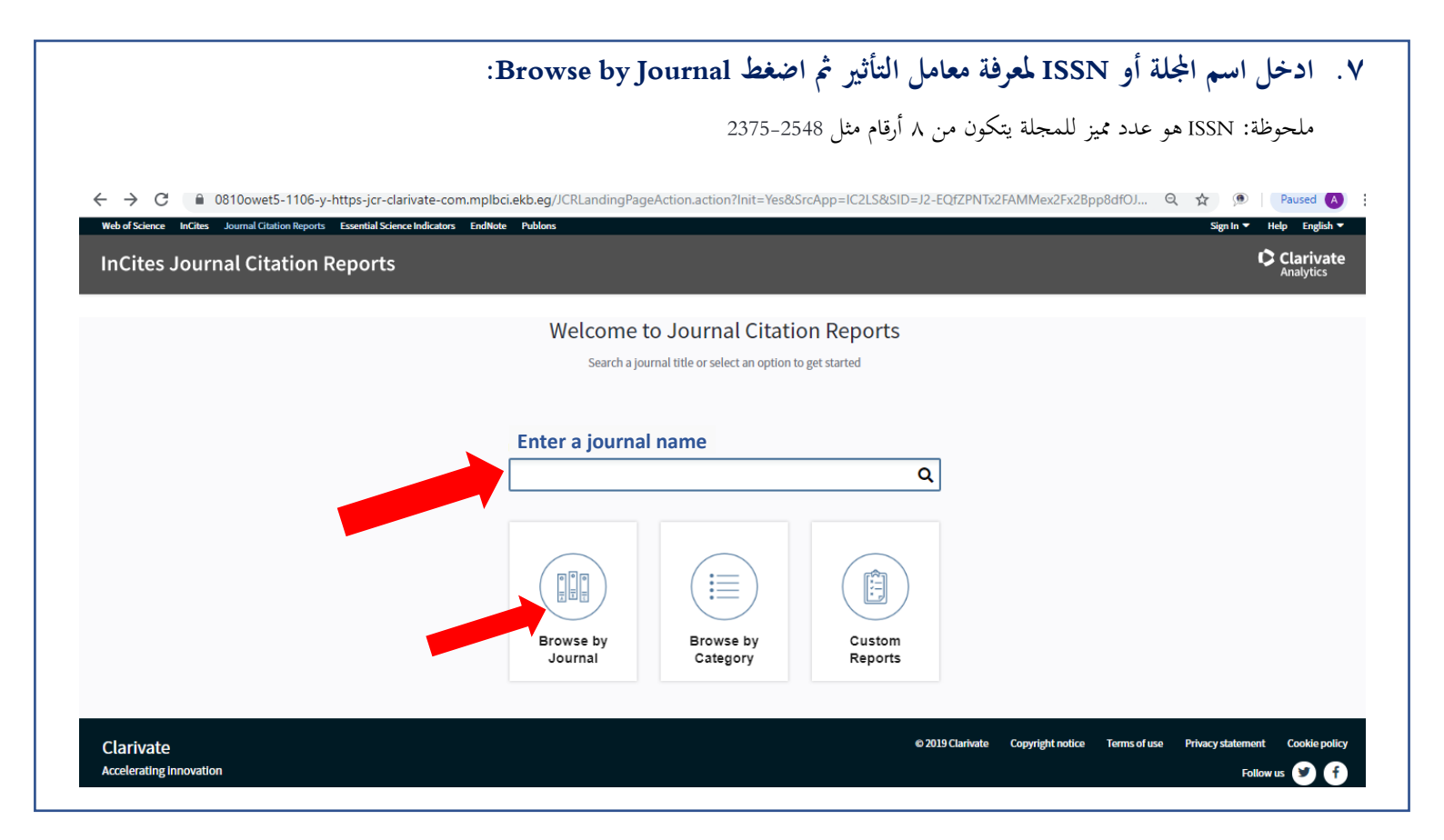

| Web of Science         InCites         Journal Citation Reports         Essential Science Indicators                                                                                                    | s EndNote Publons                                                                                                    | ▼ Help English                                                                                                    |
|----------------------------------------------------------------------------------------------------|----------------------------------------------------------------------------------------------------|----------------------------------------------------------------------------------------------------|
| InCites Journal Citation Reports                                                                                                    |                                                                                                    | Clarivate<br>Analytics                                                                                                    |
| Home > Journal Profile                                                                                                    |                                                                                                    |                                                                                                    |
| Science Advances                                                                                                    |                                                                                                    |                                                                                                    |
| ISSN: 2375-2548<br>eISSN: 2375-2548<br>AMER ASSOC ADVANCEMENT SCIENCE                                                                                                    | TITLES<br>ISO: Sci. Adv.<br>JCR Abbrev: SCI ADV                                                                                                    | LANGUAGES<br>English                                                                                                    |
| 1200 NEW YORK AVE, NW, WASHINGTON, DC 20005<br>USA                                                                                                    | CATEGORIES                                                                                                    | PUBLICATION FREQUENCY<br>12 issues/year                                                                                                    |
| Go to Journal Table of Contents Go to Ulrich's Printable Version                                                                                                    |                                                                                                    | Copen Access from 2015                                                                                                    |
| Current Year 2017 All Years                                                                                                    |                                                                                                    |                                                                                                    |
| The data in the two graphs below and in the Journal Impact Factor calculation two years. They detail the components of the Journal Impact Factor. Use the years for this journal.                                                                                                    | on panels represent citation activity in 2018 to it<br>e "All Years" tab to access key metrics and addi<br>Citation distribution 2018                                                                                                    | tems published in the journal in the prior<br>itional data for the current year and all prior<br>Printable Version                                                                  |
| The data in the two graphs below and in the Journal Impact Factor calculatic two years. They detail the components of the Journal Impact Factor. Use the years for this journal.           Journal Impact Factor Trend 2018         Printable Version         2           12.804         2016 Thread Factor         2016 Thread Factor | Don panels represent citation activity in 2018 to it     "All Years" tab to access key metrics and addi     Citation distribution 2018     8                                                                                                    | tems published in the journal in the prior<br>itional data for the current year and all prior<br>Printable Version                                                                  |
| The data in the two graphs below and in the Journal Impact Factor calculation<br>two years. They detail the components of the Journal Impact Factor. Use the<br>years for this journal.<br>Journal Impact Factor Trend 2018 Printable Version 2<br>12.804<br>20 100%                                                                   | Citation distribution 2018     Citation distribution 2018     All Years" tab to access key metrics and addi     Citation distribution 2018     A                                                                                                    | tems published in the journal in the prior<br>itional data for the current year and all prior<br>Printable Version 27<br>redian                                                     |
| The data in the two graphs below and in the Journal Impact Factor calculation<br>two years. They detail the components of the Journal Impact Factor. Use the<br>years for this journal.<br>Journal Impact Factor Trend 2018 Printable Version 2<br>12.804<br>20 0 100%                                                                 | con panels represent citation activity in 2018 to it a "All Years" tab to access key metrics and addi  Citation distribution 2018  Subscript{8}  Citation median  Particle citation median  120  Citation median  Citation median  | tems published in the journal in the prior<br>titional data for the current year and all prior<br>Printable Version 2<br>redian<br>edian<br>State of the current year and all prior |
| The data in the two graphs below and in the Journal Impact Factor calculation<br>two years. They detail the components of the Journal Impact Factor. Use the<br>years for this journal.<br>Journal Impact Factor Trend 2018 Printable Version 2<br>12.804<br>20 0 100%<br>Welcome to J                                                 | companels represent citation activity in 2018 to it a "All Years" tab to access key metrics and addi  Citation distribution 2018  Citation distribution 2018  B 24 Article citation median Review citation m 120  : "No results found" Cournal Citation Reports                                                                                                    | tems published in the journal in the prior<br>itional data for the current year and all prior<br>Printable Version عرام<br>edian<br>المكن موجودة ستظهر عبارة                        |
| The data in the two graphs below and in the Journal Impact Factor calculatic<br>two years. They detail the components of the Journal Impact Factor. Use the<br>years for this journal.<br>Journal Impact Factor Trend 2018 Printable Version 2<br>12.804<br>20 100%<br>Welcome to J<br>Search a journal t                              | companels represent citation activity in 2018 to it a "All Years" tab to access key metrics and addi  Citation distribution 2018  8 24 Article citation median Review citation m 120  : "No results found" Cournal Citation Reports itile or select an option to get started                                                                                                    | tems published in the journal in the prior<br>itional data for the current year and all prior<br>Printable Version مربع<br>edian<br>المكن موجودة ستظهر عبارة                        |
| The data in the two graphs below and in the Journal Impact Factor calculation<br>two years. They detail the components of the Journal Impact Factor. Use the<br>years for this journal.<br>Journal Impact Factor Trend 2018 Printable Version 2<br>12.804<br>20 0 100%<br>Welcome to J<br>Search a journal t                           | Citation distribution 2018 to it Citation distribution 2018 Citation distribution 2018 Citation distribution 2018 Citation media Citation media Citation media Citation media Citation Reports Cournal Citation Reports Citation Reports Citation R | tems published in the journal in the prior<br>titional data for the current year and all prior<br>Printable Version مربعا<br>redian<br>ا<br>تكن موجودة ستظهر عبارة                  |
| The data in the two graphs below and in the Journal Impact Factor calculation<br>two years. They detail the components of the Journal Impact Factor. Use the<br>years for this journal.<br>Journal Impact Factor Trend 2018 Printable Version 2<br>12.804<br>20 0 100%<br>Welcome to J<br>Search a journal t                           | companels represent citation activity in 2018 to it a "All Years" tab to access key metrics and addi  Citation distribution 2018  8 24 Article citation median Review citation m 120  : "No results found"  ournal Citation Reports itle or select an option to get started                                                                                                    | tems published in the journal in the prior<br>titional data for the current year and all prior<br>Printable Version مربعا<br>edian<br>ا<br>تكن موجودة ستظهر عبارة                   |